#### INSTALANDO O XAMPP NO OSX

TUTORIAL

#### JORGE SANT'ANA

## INTRODUÇÃO

Ter um servidor web completo localmente pode ser complicado, mas existe um pacote que torna esse processo fácil: XAMPP. Para ter esse recurso no seu sistema, veja a seguir como instalar o XAMPP no MacOS X.

 XAMPP é um servidor independente de plataforma, que consiste principalmente na base de dados
MySQL, o servidor web Apache e os interpretadores para linguagens de script: PHP e Perl. O nome

provem da abreviação de X (para qualquer dos diferentes sistemas operacionais), Apache, MySQL, PHP, Perl.

O programa é um software livre regido pela licença GNU. Ele atua como um servidor web livre, fácil de usar e capaz de interpretar páginas dinâmicas. Atualmente XAMPP está disponível para Microsoft Windows, GNU/Linux, Solaris, e MacOS X.

# INSTALAÇÃO

Para instalar o XAMPP no OSX, faça o seguinte:

**Passo 1** – Faça download do instalador do XAMPP para o OSX no link abaixo:

https://www.apachefriends.org/pt\_br/index.html

**Passo 2** – Após a finalização do download, vá até o diretório onde o arquivo foi baixado e execute-o

**Passo 3** – Uma tela como abaixo será aberta, basta arrastar o ícone do XAMPP para cima da pasta Applications para iniciar a instalação

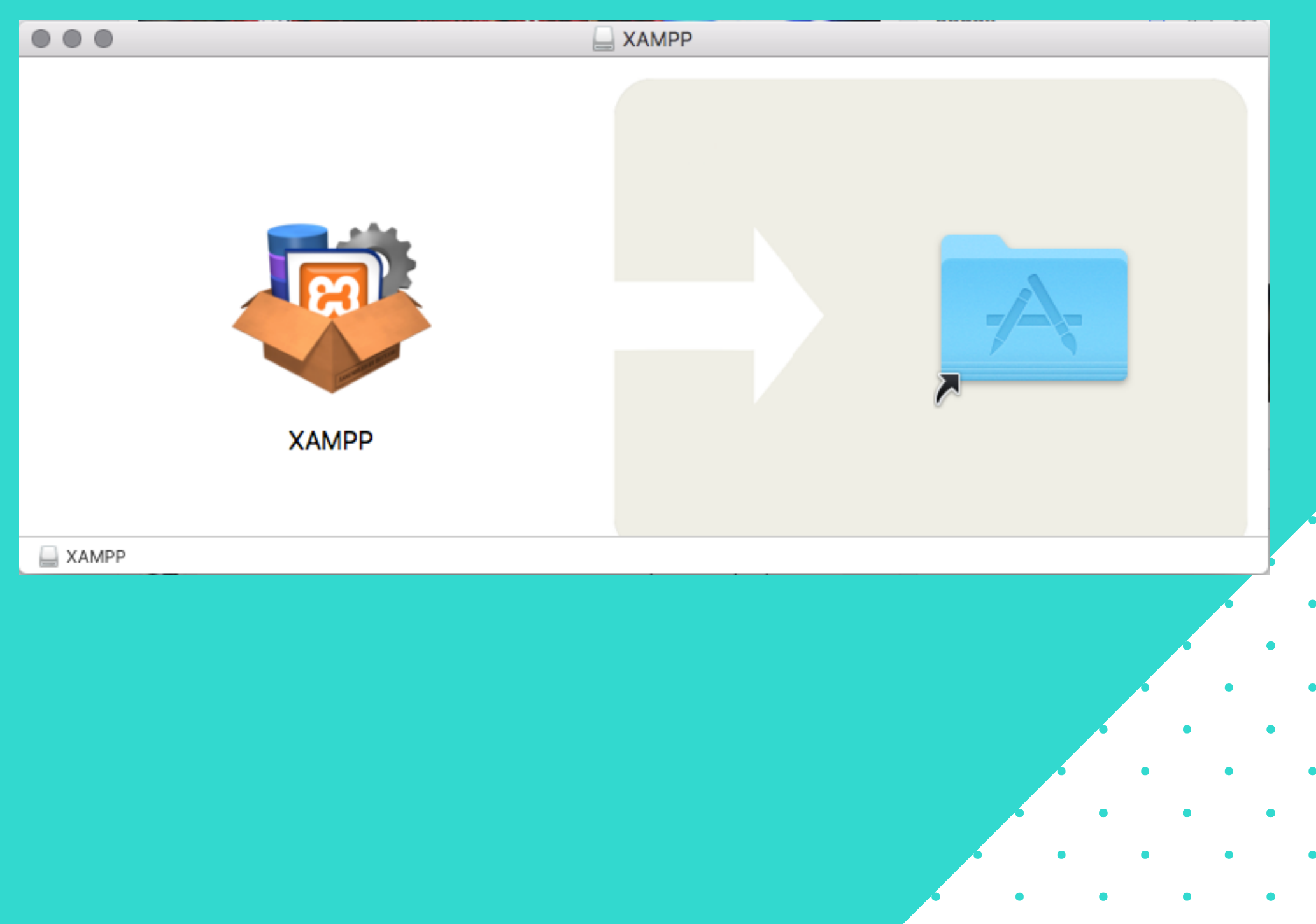

# INSTALAÇÃO

**Passo 4** – Após finalizada a instalação, vá até a pasta Applications e verifique se há o ícone abaixo

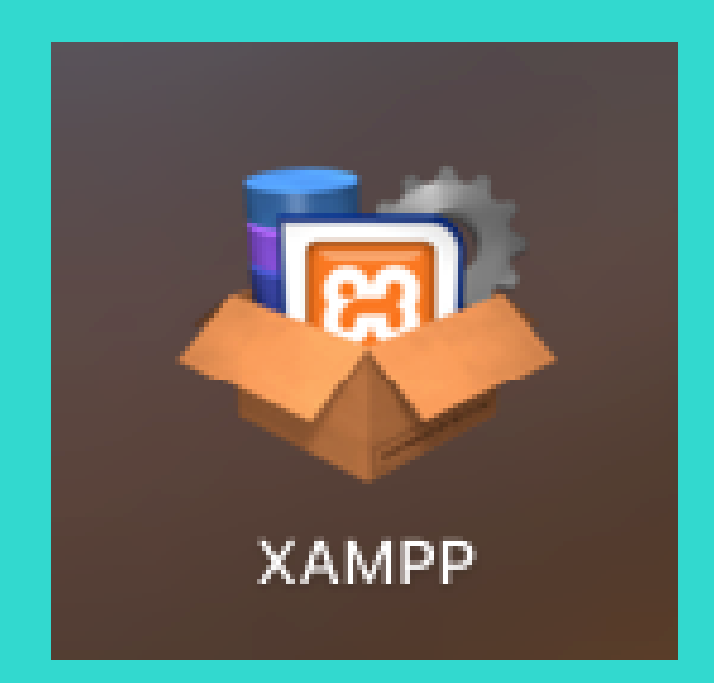

**Passo 5** – Se encontrar esse ícone significa que a instalação foi bem sucedida, portanto basta executá-lo

*Obs.:* Quando você abrir pela primeira vez o XAMPP a mensagem abaixo irá aparecer, mas não se preocupe, é apenas um aviso para confirmar que você quer executar um programa baixado da internet, basta selecionar *Abrir* 

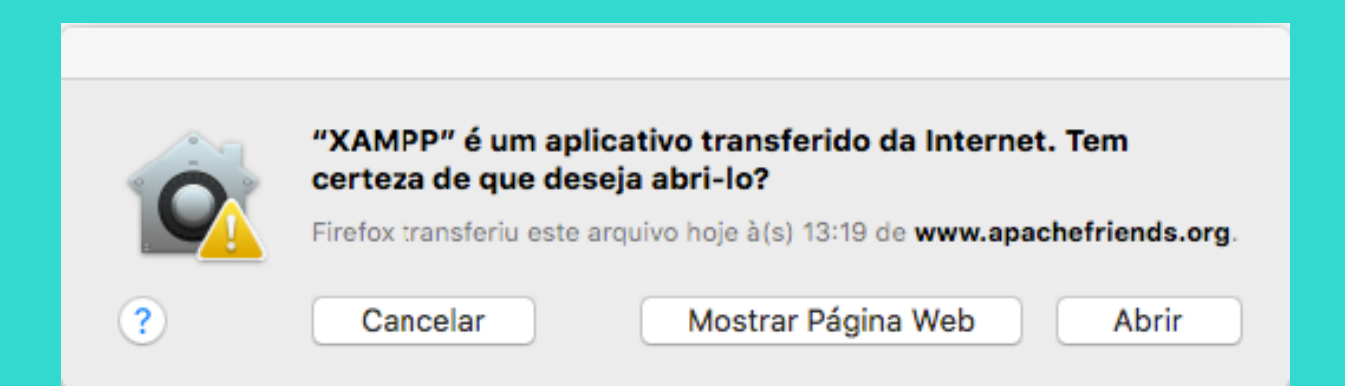

# INSTALAÇÃO

**Passo 6** – Se abrir uma janela como abaixo está tudo correto e você já tem um servidor Apache rodando

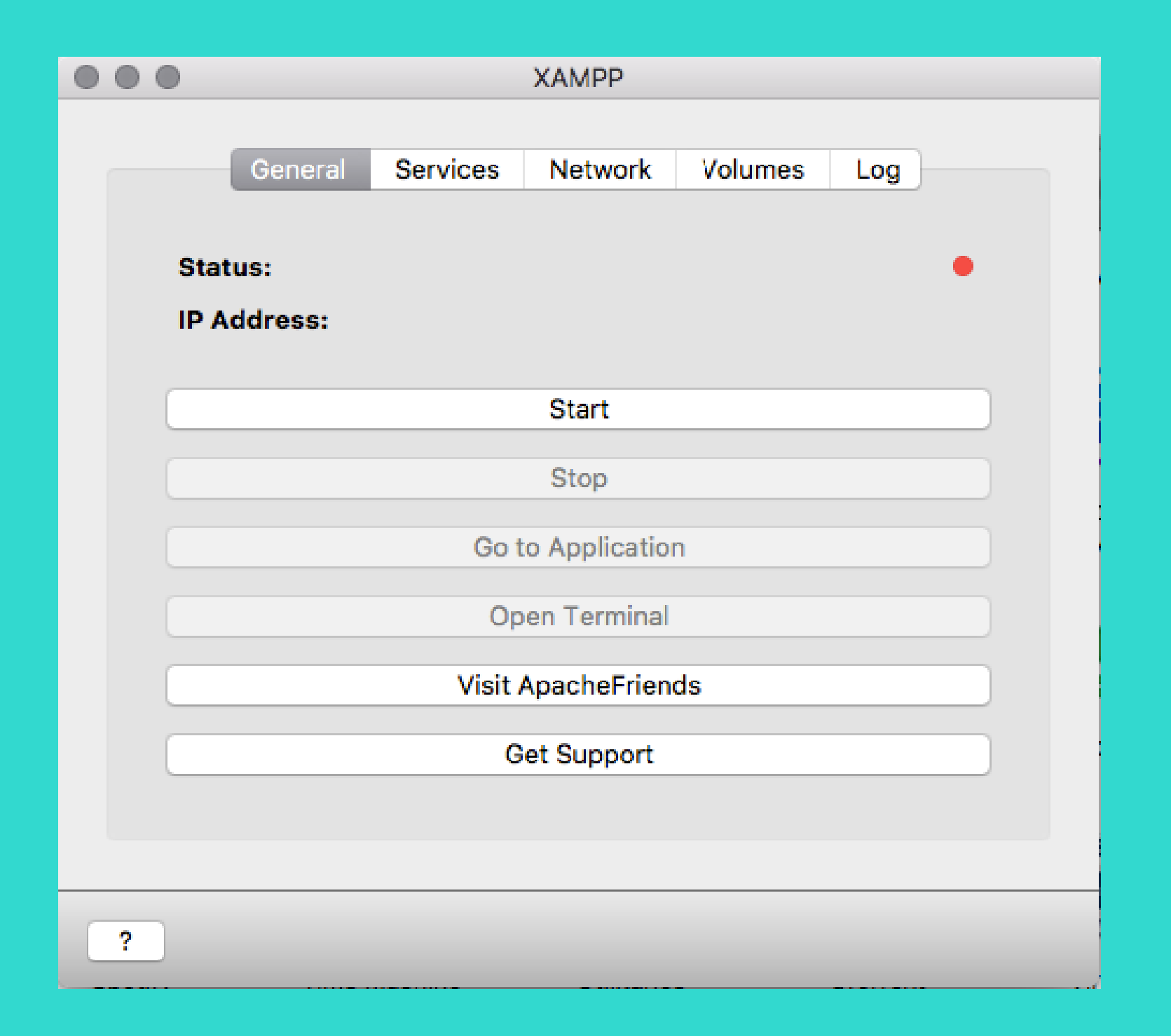

#### GERENCIANDO O XAMPP

**Passo 1** – Execute o XAMPP abrindo o local dos Aplicativos ou através do Spotlight (Command + Espaço).

**Passo 2** – Ao abrir a tela do painel de controle, use o botão Start para iniciar os serviços.

**Passo 3** – Aguarde até o indicador do status ficar verde, como mostrado abaixo, caso tenha funcionado corretamente o IP usado para acessar o Servidor Apache e o PHPMyAdmin

#### deve estar sendo mostrado:

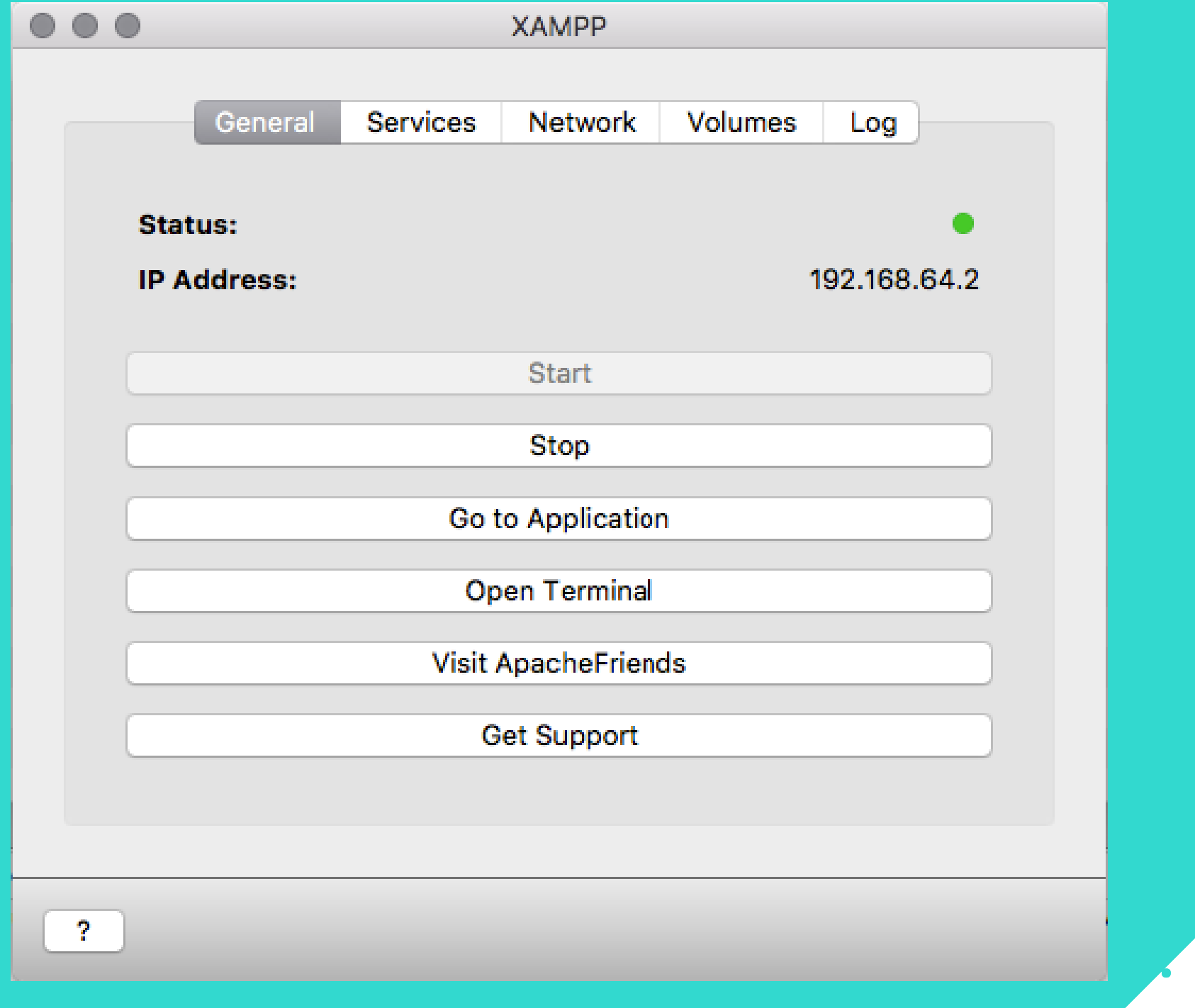

# GERENCIANDO OXAMPP

Passo 4 - Para verificar se os serviços foram iniciados corretamente vá até a aba Services do Painel do XAMPP. Caso tenha algum serviço que não esteja com o indicador verde, basta selecioná-lo e clicar no botão Start.

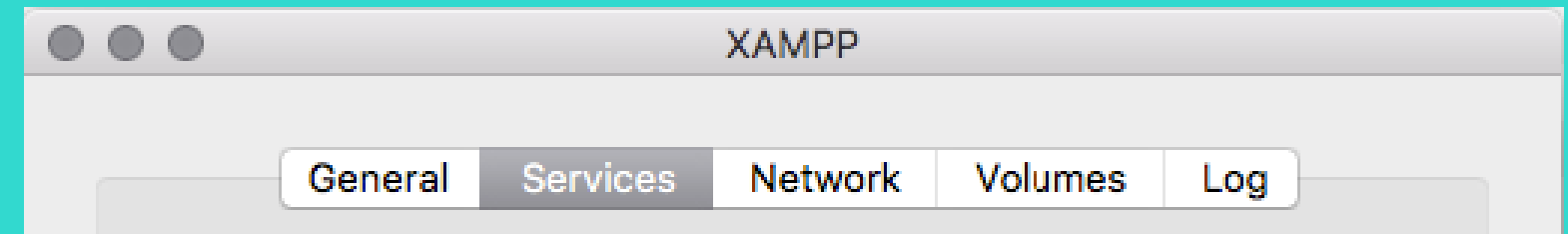

| Restart<br>Restart All |
|------------------------|
| Restart All            |
| Restart All            |
| Restart All            |
|                        |
|                        |
|                        |
|                        |
|                        |
|                        |
|                        |
|                        |
|                        |
| •                      |
|                        |
|                        |

• • • • • • •

#### GERENCIANDO OXAMPP

**Passo 5** – Para não ter que acessar o PHPMyAdmin e o Servidor Apache pelo IP atribuído pelo painel, você pode ir até a aba Network do Painel do XAMPP e habilitar a primeira opção disponível, como mostrado na imagem abaixo:

| $\bullet \bullet$ |                                                                     |                                 |          | XAMPP   |         |     |  |  |  |
|-------------------|---------------------------------------------------------------------|---------------------------------|----------|---------|---------|-----|--|--|--|
|                   |                                                                     |                                 |          |         |         |     |  |  |  |
|                   |                                                                     | General                         | Services | Network | Volumes | Log |  |  |  |
|                   | Define port forwarding rules between the host machine and the stack |                                 |          |         |         |     |  |  |  |
|                   | lo lo                                                               | ocalhost:8080 -> 80 (Over SSH)  |          |         | Enable  |     |  |  |  |
|                   | lo lo                                                               | ocalhost:8443 -> 443 (Over SSH) |          | Di      | sable   |     |  |  |  |
|                   |                                                                     |                                 |          |         |         |     |  |  |  |

|   | Add | Edit | Remove |  |
|---|-----|------|--------|--|
| ? |     |      |        |  |

**Passo 6** – Com as primeira opção devidamente habilitada, deve ser possível acessar o Servidor Apache e o PHPMyAdmin através dos endereços:

http://localhost:8080 http://localhost:8080/phpmyadmin

#### GERENCIANDO O XAMPP

**Passo 7** – Para finalizar falta apenas habilitarmos o volume onde serão guardados os arquivos no Servidor Apache, para isso vá até a aba Volumes no Painel do XAMPP, como mostrado abaixo:

|                                        |         |          | XAMPP   |         |         |  |  |  |
|----------------------------------------|---------|----------|---------|---------|---------|--|--|--|
|                                        | General | Services | Network | Volumes | Log     |  |  |  |
| Manage the stack exported data volumes |         |          |         |         |         |  |  |  |
| /opt/la                                | ampp    | M        | ount    | Jnmount | Explore |  |  |  |
|                                        |         |          |         |         |         |  |  |  |
|                                        |         |          |         |         |         |  |  |  |
|                                        |         |          |         |         |         |  |  |  |
|                                        |         |          |         |         |         |  |  |  |

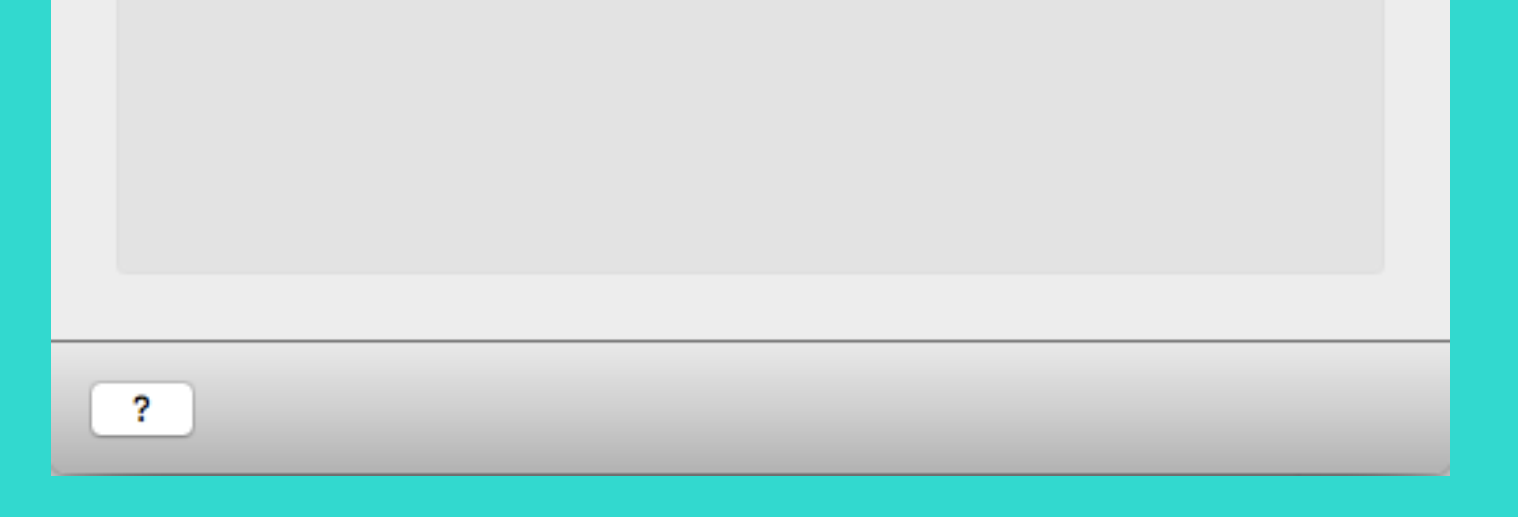

**Passo 8** – Para criar o Volume use o botão *Mount*, quando o Volume for criado os botões *Unmount* e *Explore* serão habilitados, nesse momento selecione a opção *Explore* para que a pasta do Volume seja aberta, o resultado deve ser parecido com o abaixo:

### GERENCIANDO OXAMPP

| Nome                  | ^ | Data de Modificação     | Tamanho   | Tipo            |
|-----------------------|---|-------------------------|-----------|-----------------|
| apache2               |   | 13 de dez de 2017 08:50 |           | Pasta           |
| 🕨 🛅 bin               |   | 13 de dez de 2017 08:50 |           | Pasta           |
| 🕨 🛅 cgi-bin           |   | 13 de dez de 2017 08:50 |           | Pasta           |
| COPYING.thirdparty    |   | 13 de nov de 2017 16:46 | 86 KB     | Documento       |
| ctlscript.sh          |   | 13 de dez de 2017 08:50 | 27 KB     | Shell Script    |
| error                 |   | 13 de dez de 2017 08:50 |           | Pasta           |
| 🕨 📃 etc               |   | 13 de dez de 2017 08:55 |           | Pasta           |
| htdocs                |   | 13 de dez de 2017 08:57 |           | Pasta           |
| icons                 |   | 13 de dez de 2017 08:50 |           | Pasta           |
| 🕨 🛅 img               |   | 13 de dez de 2017 08:50 |           | Pasta           |
| ampp                  |   | 13 de dez de 2017 08:55 | 16 bytes  | Atalho          |
| 🕨 🛅 lib               |   | 13 de dez de 2017 08:57 |           | Pasta           |
| libexec               |   | 13 de dez de 2017 08:50 |           | Pasta           |
| licenses              |   | 13 de dez de 2017 08:50 |           | Pasta           |
| logs                  |   | Hoje 13:32              |           | Pasta           |
| manager-linux-x64.run |   | 27 de fev de 2017 06:04 | 3,4 MB    | Documento       |
| modules               |   | 13 de dez de 2017 08:50 |           | Pasta           |
| 🕨 🛅 mysql             |   | 13 de dez de 2017 08:50 |           | Pasta           |
| 🕨 🚞 pear              |   | 13 de dez de 2017 08:50 |           | Pasta           |
| 🕨 📃 php               |   | 13 de dez de 2017 08:50 |           | Pasta           |
| phpmyadmin            |   | 13 de dez de 2017 08:57 |           | Pasta           |
| proftpd               |   | 13 de dez de 2017 08:50 |           | Pasta           |
| properties.ini        |   | 13 de dez de 2017 08:56 | 907 bytes | Documio Code    |
| README-wsrep          |   | 13 de nov de 2017 16:46 | 20 KB     | Docume Texto    |
| RELEASENOTES          |   | 13 de dez de 2017 08:29 | 3 KB      | Docume Texto    |
| 🕨 🛅 sbin              |   | 13 de dez de 2017 08:55 |           | Pasta           |
| scripts               |   | 13 de dez de 2017 08:56 |           | Pasta           |
| share                 |   | 13 de dez de 2017 08:55 |           | Pasta           |
| ▶ 🛅 temp              |   | 13 de dez de 2017 08:50 |           | Pasta           |
| 🗋 uninstall           |   | 13 de dez de 2017 08:56 | 8,3 MB    | Executável Unix |
| 🚡 uninstall.dat       |   | 13 de dez de 2017 08:56 | 240 KB    | DAT file        |
| 🕨 🛅 var               |   | Hoje 13:32              |           | Pasta           |
| 🔤 xampp               |   | 22 de jul de 2013 10:16 | 15 KB     | Executável Unix |
|                       |   |                         |           |                 |

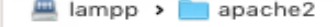

**Passo 9** – A pasta que foi aberta é todos os arquivos do seu servidor, e os seus arquivos de projetos devem ser colocados dentro da pasta **htdocs**, para que possam ser acessados através do *localhost*, por exemplo:

http://localhost:8080/meu\_projeto\_exemplo